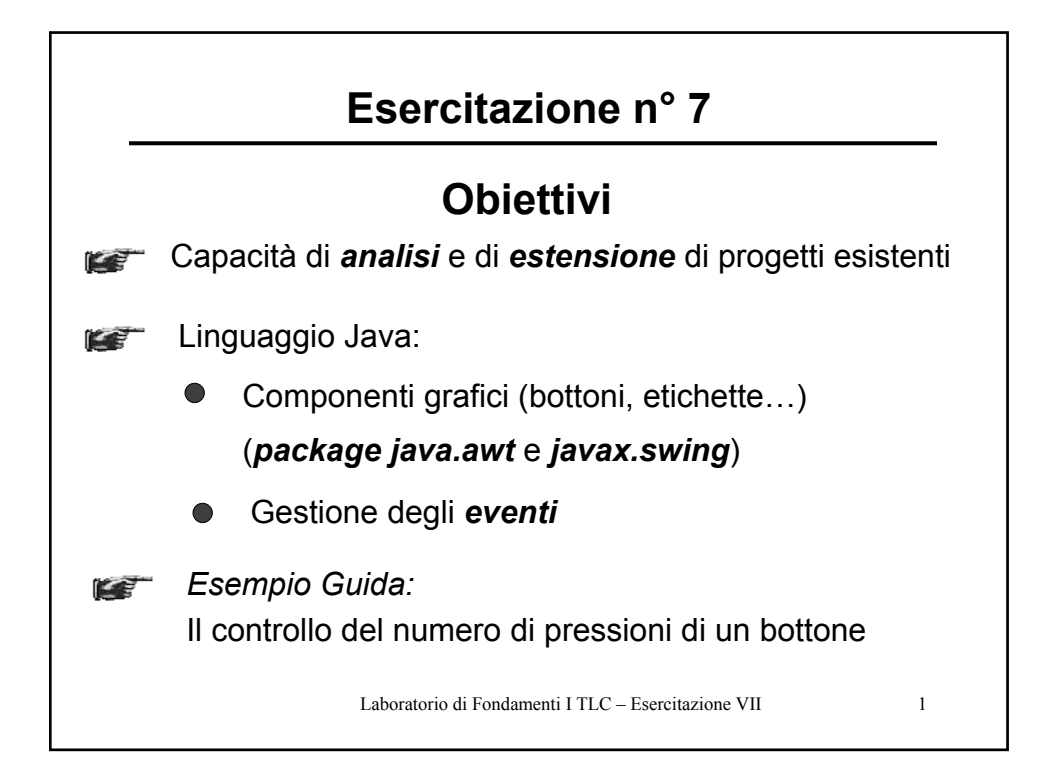

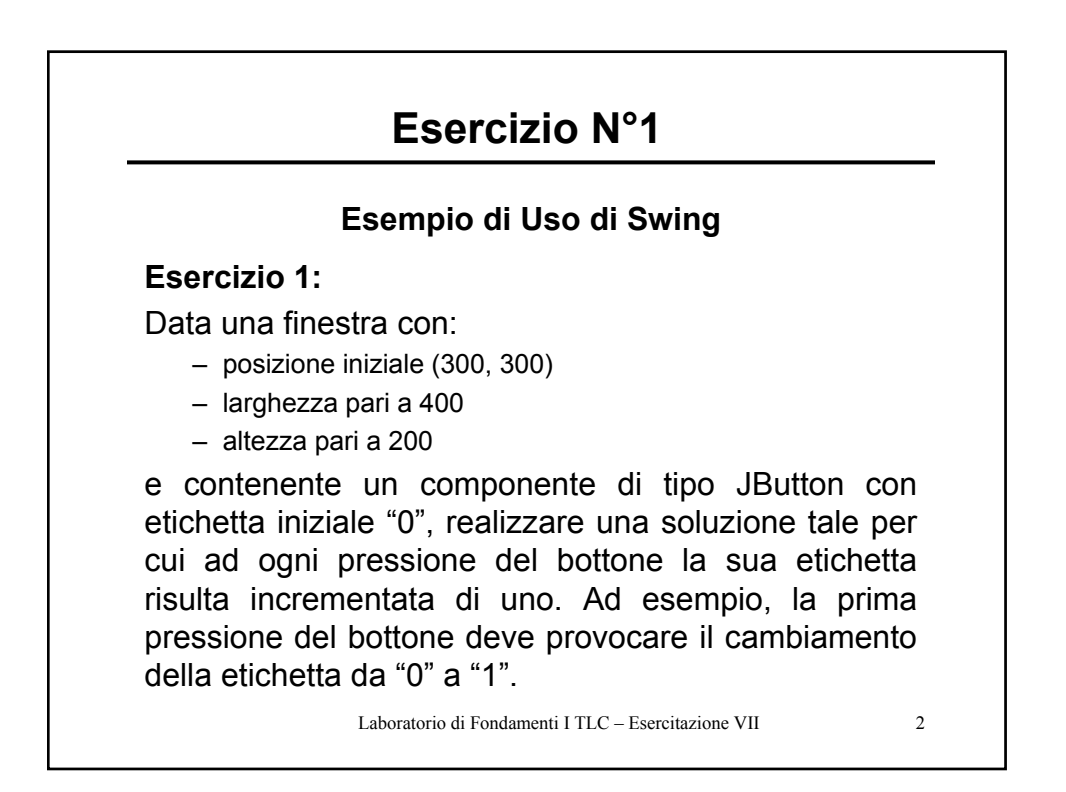

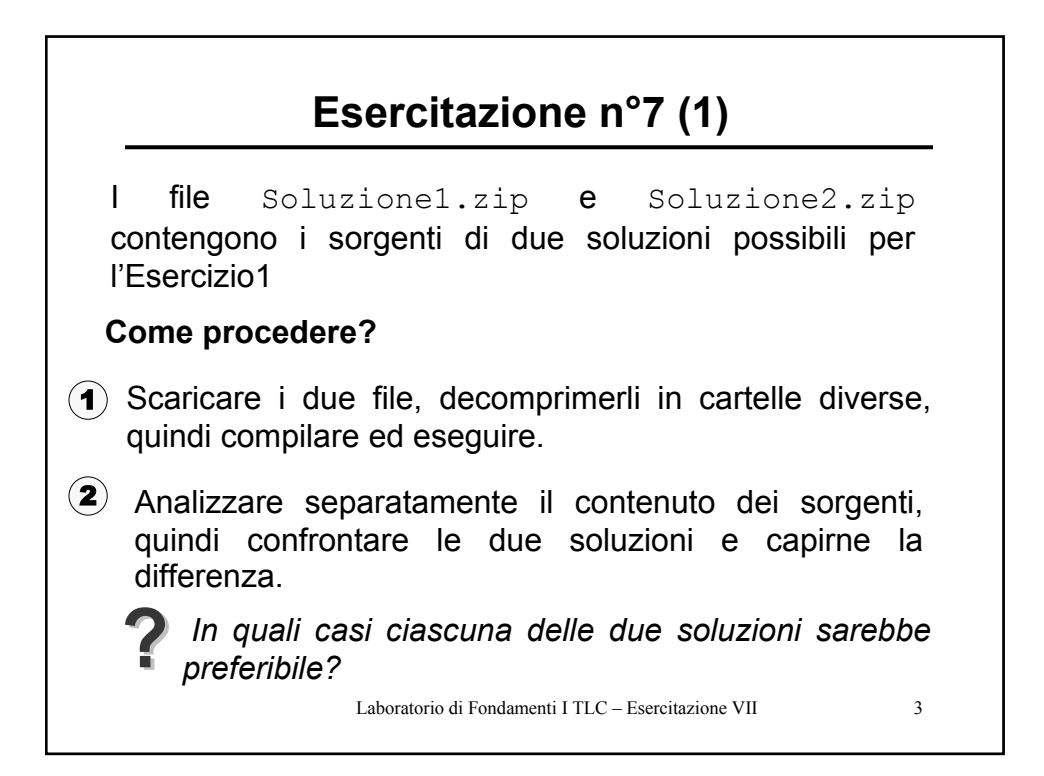

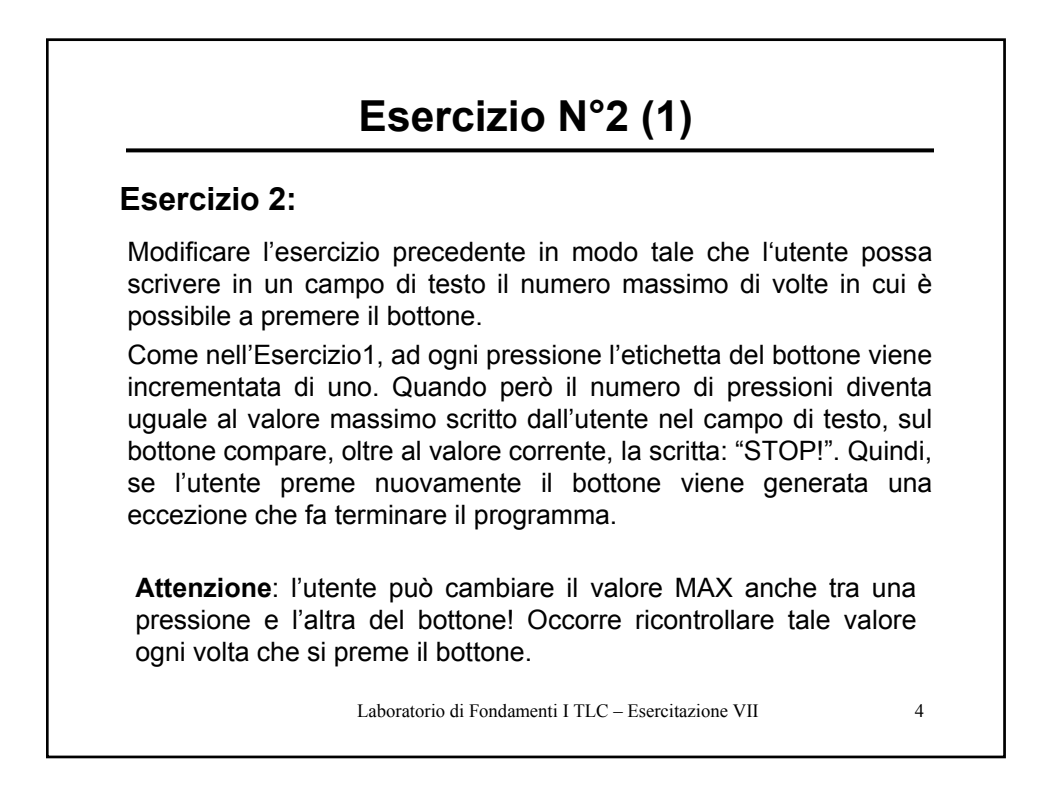

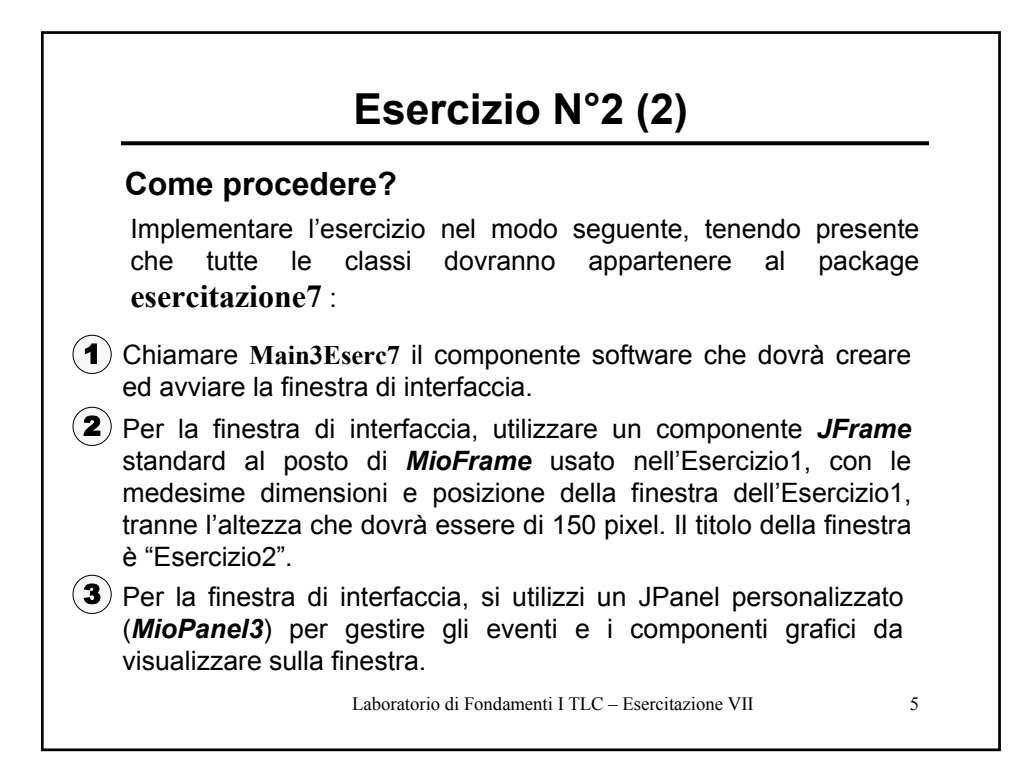

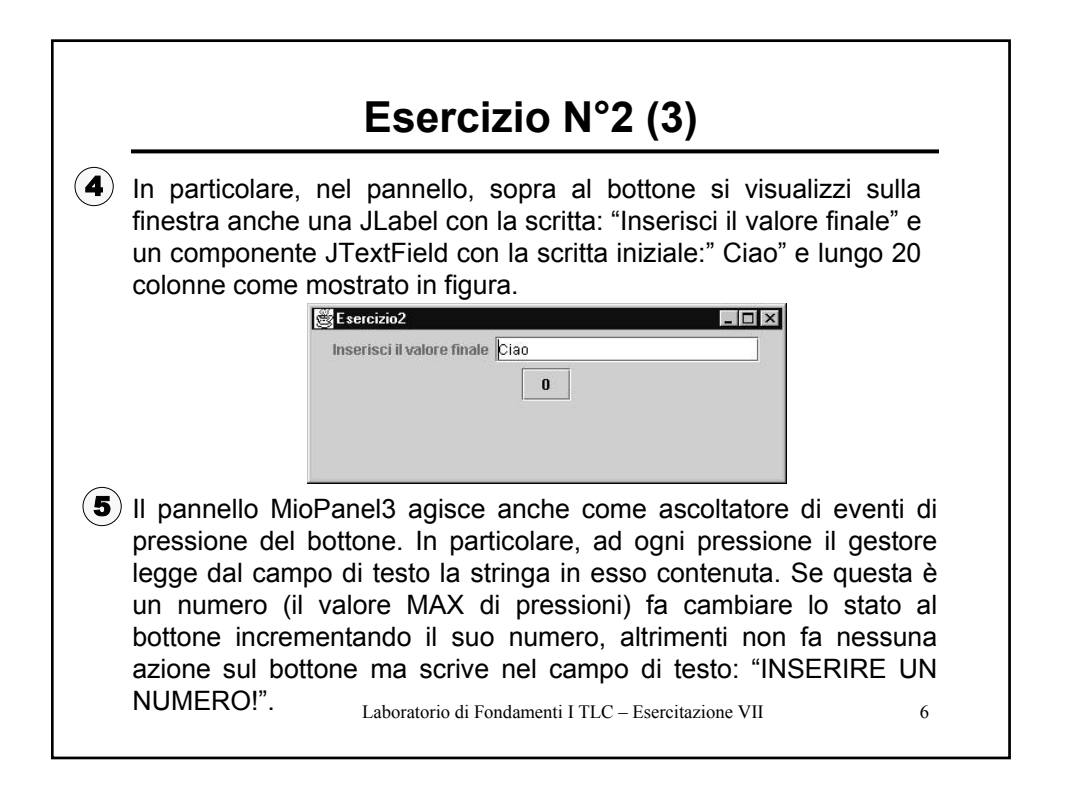

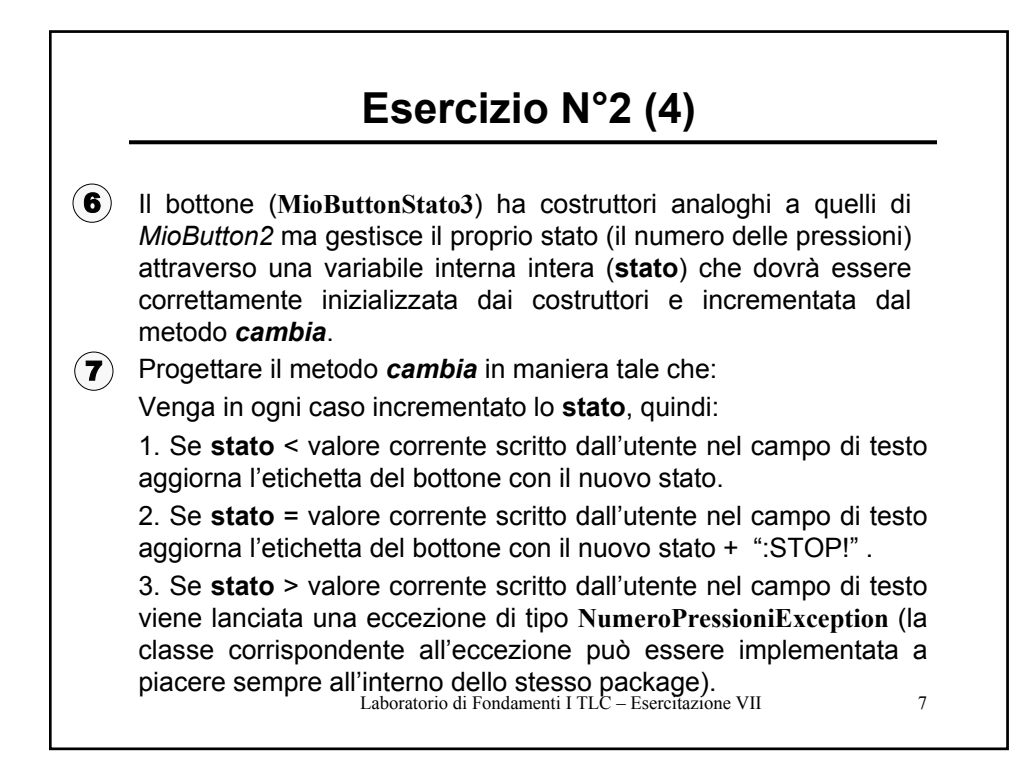

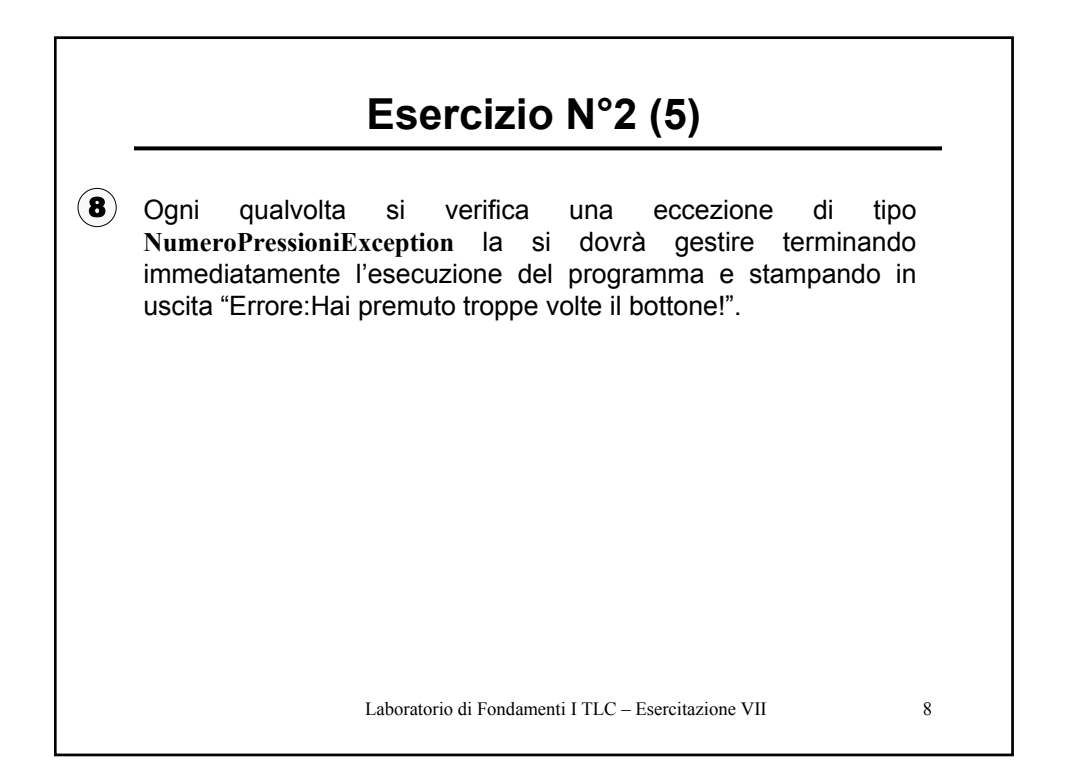

| Esercizio N°2: Esempio d'uso (1)                                                                 |                                                  |
|--------------------------------------------------------------------------------------------------|--------------------------------------------------|
| Finestra Iniziale                                                                                | Sereizio2 _ X<br>Inserisci il valore finale Clao |
| Dopo la pressione del<br>bottone senza aver inserito<br>un numero corretto nel<br>campo di testo | Esercizio2                                       |
| N. corrente di pressioni del<br>bottone = 3<br>N. Max = 6                                        | Esercizio2 Inserisci il valore finale 6          |
| Laboratorio di Fondamenti I TLC – Esercitazione VII 9                                            |                                                  |

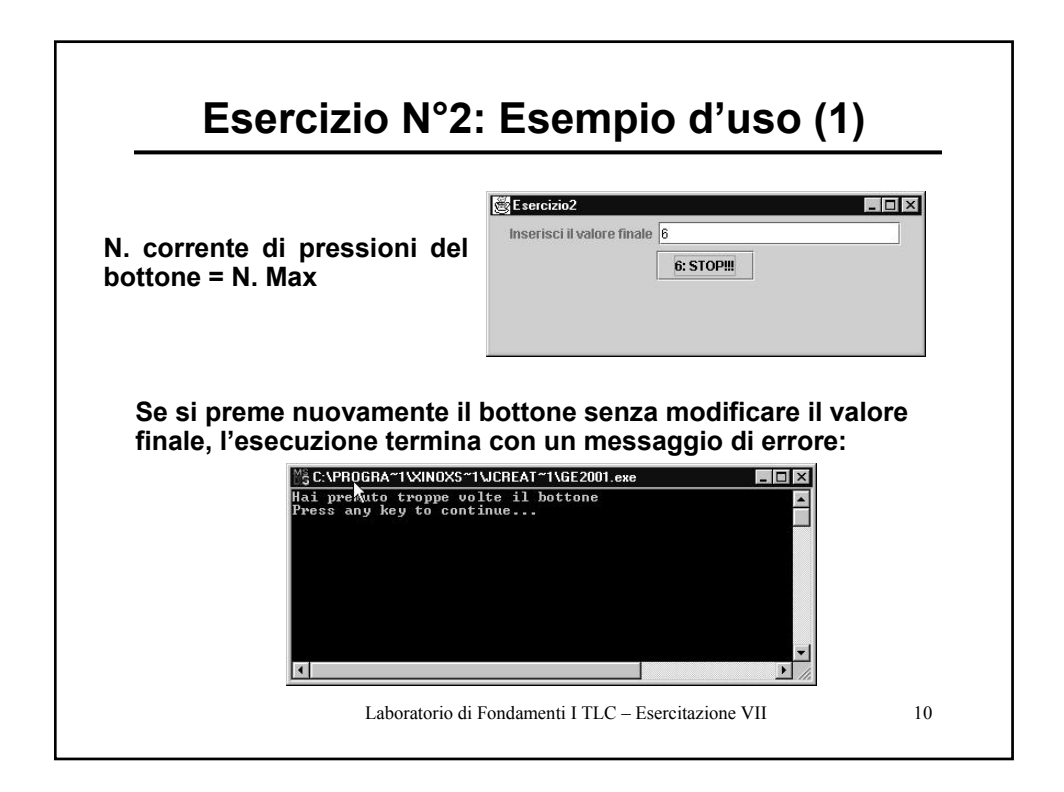